# RWEB (pilotonline.thy.com,pilotfirma.thy.com) SİSTEMLERİ CACHE TEMİZLEME

Bu dökümanda RWEB sistemlerinde problem yaşanıldığı zaman uygulanacak cache temizleme yöntemleri anlatılmaktadır. 3 farklı cache temizliği yapılmaktadır. Bu temizlikler 2 farklı yöntemle yapılabilir. Birincisi komutlarla ikincisi ise arayüz üzerinden.

# 1. BİRİNCİ YÖNTEM : KOMUTLARLA CACHE TEMİZLİĞİ

### Aşağıdaki komutlar command prompt (CMD) ekranından çalıştırılır.

1.1. Java Cache Temizliği (Java Ön belleği ve kurulmuş java appletler)

- javaws -clearcache
- javaws -uninstall

1.2. İnternet Explorer cache temizliği (çerez ve geçici internet dosyaları)

RunDll32.exe InetCpl.cpl,ClearMyTracksByProcess 2

RunDll32.exe InetCpl.cpl,ClearMyTracksByProcess 8

1.3. RWEB uygulama cache temizliği

rmdir C:\Users\%username%\AppData\Local\Temp\reflectionweb\_%username%\ /Q /S

# 2. İKİNCİ YÖNTEM : ARAYÜZDEN CACHE TEMİZLİĞİ

## 2.1 Internet Explorer'dan temizleme

Internet Explorer browser'ınızın Tools kısmından Internet Options Seçilerek Delete kısmı tıklanır

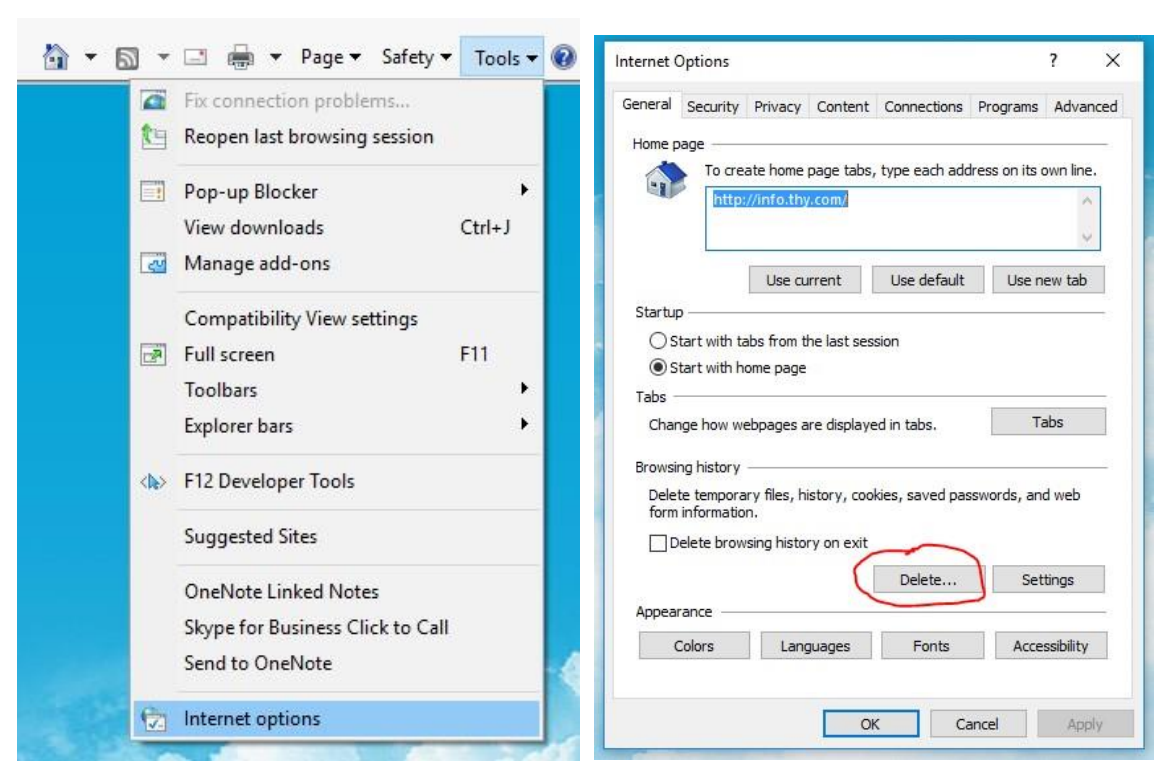

Gelen ekranda tüm alanlar seçilerek **Delete** tıklanır.

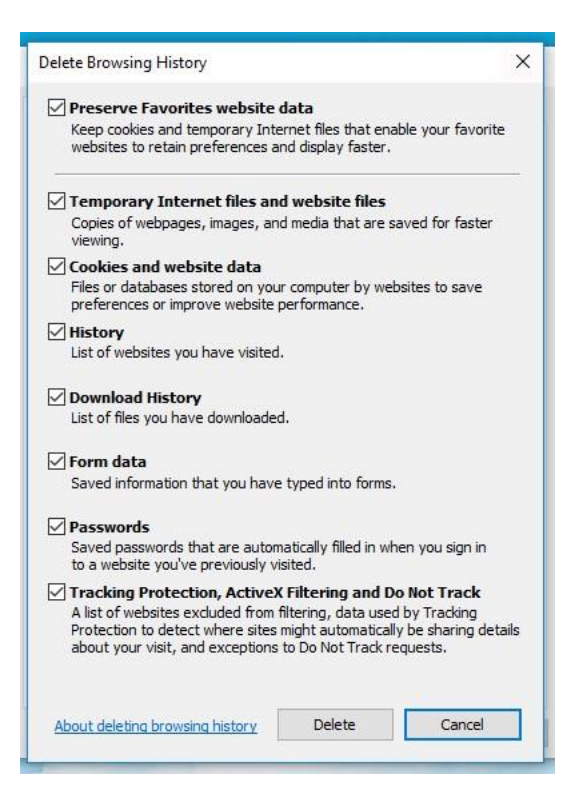

### 2.2-Java'dan temizleme

- Windows başlat menüsüne tıklanılır
- Java yazılır
- Çıkan Configure Java tıklanır

| =  | 同 🗋 🚳 Filters 🗸               |     |
|----|-------------------------------|-----|
| ŵ  | Best match                    |     |
| (  | Configure Java<br>Desktop app |     |
|    | Command                       | 1   |
|    | 🏽 java                        |     |
|    | Apps                          | zle |
|    | About Java                    | L   |
|    | 🚣 Check For Updates           | -   |
|    | Folders (4+)                  |     |
|    | Documents (6+)                |     |
|    | Websites                      | L   |
|    |                               |     |
|    |                               | L   |
| ø  |                               |     |
| 2  |                               |     |
| _ς | java                          |     |
|    | ନ 💷 💀 📴 🥭 🥭                   | 4   |

Açılan pencerede Settings seçilerek tıklanır.

| 1                                                                |                           |              |                                               |
|------------------------------------------------------------------|---------------------------|--------------|-----------------------------------------------|
| Java Control Panel                                               | 100                       |              | ×                                             |
| eneral Java Security Advanced                                    |                           |              |                                               |
| Java Scarty Pavaricea                                            |                           |              |                                               |
| About                                                            |                           |              |                                               |
| View version information about Java Control Danal                |                           |              |                                               |
| view version information about sava control Panel.               |                           |              | _                                             |
|                                                                  |                           | About.       |                                               |
| Network Settings                                                 |                           |              |                                               |
| Network settings are used when making Internet connections       | . By default, Java will i | use the netw | ork                                           |
| settings in your web browser. Only advanced users should m       | odify these settings.     |              |                                               |
|                                                                  | Netwo                     | ork Settings |                                               |
|                                                                  |                           |              |                                               |
| remporary Internet Hies                                          |                           |              |                                               |
| Files you use in Java applications are stored in a special folde | r for quick execution la  | ter. Only    |                                               |
| advanced users should delete files or modify these settings.     |                           |              |                                               |
|                                                                  | Cottings                  | Mienu        |                                               |
| (                                                                | Securigs                  | VIEVV        |                                               |
| Java in the browser is enabled.                                  | Setungs                   | VIEVV        | <u>,                                     </u> |
| Java in the browser is enabled.                                  | Setungs                   | view         |                                               |
| Java in the browser is enabled.<br>See the Security tab          | Setungs                   | VICVV        |                                               |
| Java in the browser is enabled.<br>See the Security tab          | Jetungs                   | VIEW         |                                               |
| Java in the browser is enabled.<br>See the Security tab          | Jetungs                   | view         |                                               |
| Java in the browser is enabled.<br>See the Security tab          | Jetuings                  | view         |                                               |
| Java in the browser is enabled.<br>See the Security tab          | Jetuings                  | VIEW         |                                               |
| Java in the browser is enabled.<br>See the Security tab          | Jetuings                  | VIEW         |                                               |
| Java in the browser is enabled.<br>See the Security tab          | Jetuilgs                  | VIEW         |                                               |
| Java in the browser is enabled.<br>See the Security tab          | Seturigs                  | VIEW         |                                               |
| Java in the browser is enabled.<br>See the Security tab          | Setul                     | VIEW         |                                               |
| Java in the browser is enabled.<br>See the Security tab          | Seturgs                   | VIEW         |                                               |
| Java in the browser is enabled.<br>See the Security tab          | Seturgs                   |              | 2                                             |

Gelen pencerede **Delete Files** seçilerek tıklanır.

| About  |            |            |                 |                       |                |            |        |
|--------|------------|------------|-----------------|-----------------------|----------------|------------|--------|
|        |            |            |                 |                       |                |            |        |
| View \ | ersion inf | ormation   | about Java C    | ontrol Panel.         |                |            |        |
| Ter    | mporary    | Files Set  | tings           |                       |                |            | ×      |
| Ne     |            |            |                 |                       |                |            |        |
| Ne [   | 🗸 Keep t   | emporary   | files on my co  | omputer.              |                |            |        |
| se     |            |            |                 |                       |                |            |        |
|        | Location   |            |                 |                       |                |            |        |
| -      | Selec      | t the loc  | ation where te  | emporary files are ke | pt:            |            |        |
| 16     | Jser       | s /k_diker | AppData Loc     | alLow\Sun\Java\Dep    | oloyment\cache | Change     | à      |
| Fil    |            |            |                 |                       |                |            |        |
| au     | Disk Spac  | e          |                 |                       | 25             |            | 10     |
|        | Selec      | t the cor  | npression leve  | el for JAR files:     | None           | ~          |        |
| Ja     | Set t      | he amou    | nt of disk spac | e for storing tempor  | ary files:     |            |        |
| Se     |            |            |                 |                       |                | 22220      | 1.10   |
|        |            |            |                 | ona na nana i         |                | 32/68 -    |        |
|        |            |            |                 |                       | ~              |            |        |
|        |            |            |                 | Delete F              | iles           | Restore De | faults |
|        |            |            |                 |                       |                |            |        |
|        |            |            |                 |                       |                | ОК         | Cancel |
|        |            |            |                 |                       |                |            | 100    |
|        |            |            |                 |                       |                |            |        |
|        |            |            |                 |                       |                |            |        |
|        |            |            |                 |                       |                |            |        |

Gelen pencerede tüm secenekler seçilir ve **OK** yapılır.

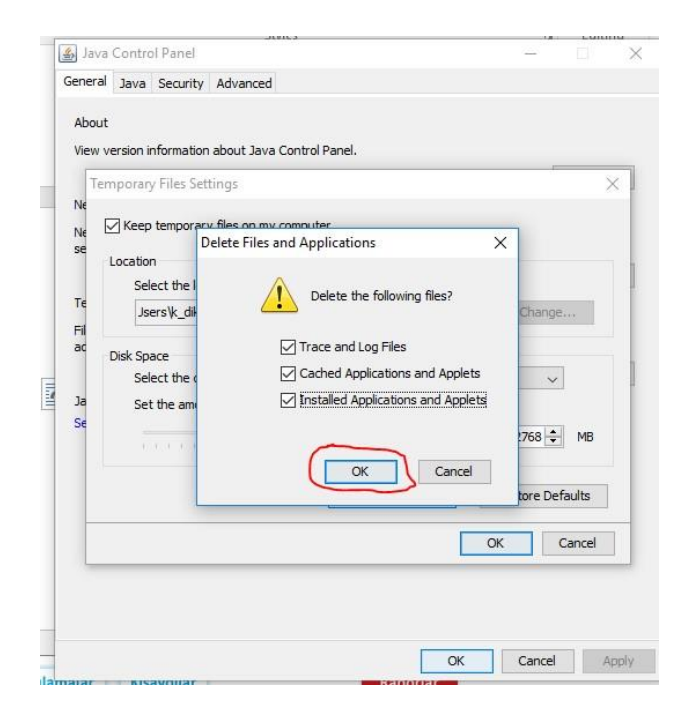

#### Tekrar **OK** yapılır.

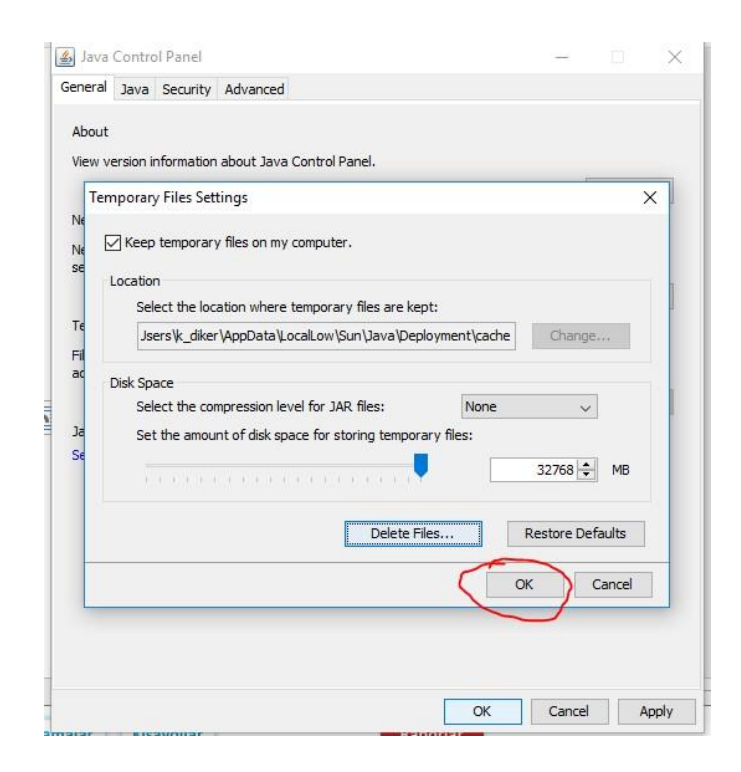

Apply tıklanır.

| Java                         | Contro                                                                                                    | Panel                                 |                           |                 |                |               | 100           |             | ×    |
|------------------------------|----------------------------------------------------------------------------------------------------|---------------------------------------|---------------------------|-----------------|----------------|---------------|---------------|-------------|------|
| ieneral                      | Java                                                                                                    | Security                              | Advanced                  |                 |                |               |               |             |      |
|                              |                                                                                                    |                                       |                           |                 |                |               |               |             |      |
| About                        |                                                                                                    |                                       |                           |                 |                |               |               |             |      |
| View ve                      | ersion ir                                                                                                    | nformation                            | about Java                | Control Pane    | ł.             |               |               |             |      |
|                              |                                                                                                    |                                       |                           |                 |                |               |               | About.      | •    |
| Networ                       | 'k Settir                                                                                                    | ngs                                   |                           |                 |                |               |               |             |      |
| Networ                       | k cattir                                                                                                    |                                       | ad when mal               | ving Internet   | connections    | By default    | lava will use | the netw    | ork  |
| setting                      | s in you                                                                                                    | ir web bro                            | wser. Only a              | advanced use    | rs should more | dify these se | ttings.       | . une metre | UIK  |
|                              |                                                                                                    |                                       |                           |                 |                |               | Network       | Settings    |      |
| Tempo                        | rary Ini                                                                                                    | arnat Files                           | ,                         |                 |                |               |               |             | 201  |
| rempo                        |                                                                                                    |                                       |                           |                 |                | -             |               |             |      |
| Files yo                     | ou use i                                                                                                    | n Java app                            | olications are            | e stored in a s | pecial folder  | for quick exe | ecution later | . Only      |      |
| advanc                       | ed use                                                                                                    | rs should c                           | elete files o             | r modify thes   | e settinas.    |               |               |             |      |
| advand                       | ed use                                                                                                    | rs should c                           | lelete files o            | r modify thes   | e settings.    | Sattin        |               |             | _    |
| advand                       | ed use                                                                                                    | rs should c                           | lelete files o            | r modify thes   | e settings.    | Settin        | gs            | View.,.     |      |
| advano<br>Java in            | ed use                                                                                                    | rs should c<br>owser is er            | lelete files o<br>nabled. | r modify thes   | e settings.    | Settin        | gs            | View        |      |
| advano<br>Java in<br>See the | ed use<br>the bries<br>secur                                                                                                    | rs should c<br>owser is er<br>ity tab | lelete files o<br>nabled. | r modify thes   | e settings.    | Settin        | gs            | View        |      |
| advano<br>Java in<br>See the | the bries<br>Secur                                                                                                    | rs should c<br>owser is er<br>ity tab | lelete files o<br>nabled. | r modify thes   | e settings.    | Settin        | gs            | View        |      |
| advano<br>Java in<br>See the | the brock                                                                                                    | rs should c<br>owser is er<br>ity tab | lelete files o<br>nabled. | r modify thes   | e settings.    | Settin        | gs            | View        |      |
| advano<br>Java in<br>See the | the broken the broken broken bro                                                                                                    | rs should c<br>owser is er<br>ity tab | lelete files o<br>nabled. | r modity thes   | e settings.    | Settin        | gs            | View        |      |
| advano<br>Java in<br>See the | the bro                                                                                                    | rs should c<br>owser is er<br>ity tab | lelete files o            | r modify thes   | e settings.    | Settin        | gs            | View        |      |
| advanc<br>Java in<br>See the | the bro                                                                                                    | rs should c<br>owser is er<br>ity tab | lelete files o            | r modify thes   | e settings.    | Settin        | gs            | View        |      |
| advanc<br>Java in<br>See the | the bries                                                                                                    | rs should c<br>owser is er<br>ity tab | lelete files o            | r modify thes   | e settings.    | Settin        | gs            | View        |      |
| advanc<br>Java in<br>See the | the bries of the bries of the b | rs should c<br>owser is er<br>ity tab | lelete files o            | r modify thes   | e settings.    | Settin        | gs            | View        |      |
| advanc<br>Java in<br>See the | ed use                                                                                                    | rs should c<br>owser is er<br>ity tab | lelete files o            | r modify thes   | e settings.    | Settin        | <u>gs</u>     | View        |      |
| advanc<br>Java in<br>See the | the bra                                                                                                    | rs should d<br>owser is er<br>ity tab | lelete files o            | r modify thes   | e settings.    | Settin        | <u>gs</u>     | View        | ď    |
| advanc<br>Java in<br>See the | the bro                                                                                                    | rs should d<br>owser is er<br>ity tab | lelete files o            | r modify thes   | e settings.    | Settin        | gs            | View        | pply |

En son **OK** yapılarak çıkılır.

| 11                                                                              | 453                                                   |                                                 | LV LULU      |      |
|---------------------------------------------------------------------------------|-------------------------------------------------------|-------------------------------------------------|--------------|------|
| 🛃 Java Control Panel                                                            |                                                       | 10 <b>-</b> 10                                  |              | ×    |
| General Java Security Advanced                                                  |                                                       |                                                 |              |      |
| ab                                                                              |                                                       |                                                 |              |      |
| ADOUT                                                                           |                                                       |                                                 |              |      |
| View version information about Java                                             | Control Panel.                                        |                                                 |              |      |
|                                                                                 |                                                       |                                                 | About        |      |
| Network Settings                                                                |                                                       |                                                 |              |      |
| Network settings are used when mak<br>settings in your web browser. Only a      | ing Internet connections.<br>dvanced users should mod | By default, Java will u<br>dify these settings. | se the netwo | ork  |
|                                                                                 |                                                       | Netwo                                           | rk Settings  |      |
| Temporary Internet Files                                                        |                                                       |                                                 |              |      |
| Files you use in Java applications are<br>advanced users should delete files or | stored in a special folder modify these settings.     | for quick execution lat                         | er. Only     |      |
|                                                                                 |                                                       | Settings                                        | View         |      |
| Java in the browser is enabled.                                                 |                                                       |                                                 |              |      |
| See the Security tab                                                            |                                                       |                                                 |              |      |
|                                                                                 |                                                       |                                                 |              |      |
|                                                                                 |                                                       |                                                 |              |      |
|                                                                                 |                                                       |                                                 |              |      |
|                                                                                 |                                                       |                                                 |              |      |
|                                                                                 |                                                       |                                                 |              |      |
|                                                                                 |                                                       |                                                 |              |      |
|                                                                                 |                                                       |                                                 |              |      |
|                                                                                 |                                                       |                                                 |              |      |
|                                                                                 | -                                                     | -                                               |              |      |
|                                                                                 |                                                       | OK Can                                          | cel Ap       | oply |
|                                                                                 |                                                       |                                                 |              |      |

Adres bara <u>https://firma.thy.com</u> ya da <u>https://online.thy.com</u> yazılarak giriş yapılır.

### 2.3 RWEB uygulamasının cachelerini temizleme

#### Windows Başlat Menüsünden RUN açılır ve aşağıdaki dizin yazılarak gidilir.

C:\Users\%username%\AppData\Local\Temp\reflectionweb\_%username%\

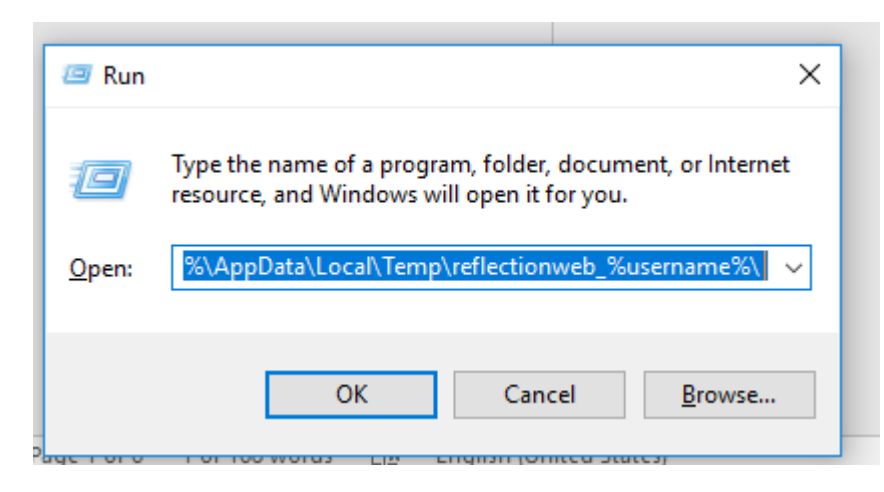

#### Aşağıdaki şekilde açılan dizinin içeriği silinir.

| ← → ~ ↑ <mark> </mark> | C:\Users\ <b></b> AppData\Local\Temp\r | eflectionweb     |                |          |  |
|------------------------|----------------------------------------|------------------|----------------|----------|--|
|                        | Name                                   | Date modified    | Туре           | Size     |  |
| > 📌 Quick access       | fonts                                  | 25.04.2019 14:39 | File folder    |          |  |
| 🗸 🛄 This PC            | native                                 | 25.04.2019 14:39 | File folder    |          |  |
| > 🗊 3D Objects         | fontTTF.121030122                      | 25.04.2019 14:39 | 121030122 File | 567 KB   |  |
| Deskton                | r18.121030122                          | 25.04.2019 14:39 | 121030122 File | 23 KB    |  |
| > 🖾 Desktop            | r39.121030122                          | 25.04.2019 14:40 | 121030122 File | 3 KB     |  |
|                        | r46.121030122                          | 25.04.2019 14:39 | 121030122 File | 552 KB   |  |
| > 🕂 Downloads          | r52.121030122                          | 25.04.2019 14:40 | 121030122 File | 10 KB    |  |
| > 🎝 Music              | r87.121030122                          | 25.04.2019 14:40 | 121030122 File | 42 KB    |  |
| > 💽 Pictures           | r124.121030122                         | 25.04.2019 14:40 | 121030122 File | 3 KB     |  |
| > 📑 Videos             | r125.121030122                         | 25.04.2019 14:39 | 121030122 File | 32 KB    |  |
| > 🏪 Windows (C:)       | r131.121030122                         | 25.04.2019 14:39 | 121030122 File | 604 KB   |  |
| > Q Part (Q:)          | r133.121030122                         | 25.04.2019 14:39 | 121030122 File | 71 KB    |  |
|                        | r134.121030122                         | 25.04.2019 14:39 | 121030122 File | 176 KB   |  |
| > 💣 Network            | r138.121030122                         | 25.04.2019 14:39 | 121030122 File | 1.226 KB |  |
|                        | r142.121030122                         | 25.04.2019 14:40 | 121030122 File | 186 KB   |  |
|                        | r151.121030122                         | 25.04.2019 14:39 | 121030122 File | 282 KB   |  |
|                        | r156.121030122                         | 25.04.2019 14:39 | 121030122 File | 107 KB   |  |
|                        | r158.121030122                         | 25.04.2019 14:39 | 121030122 File | 432 KB   |  |
|                        | r166.121030122                         | 25.04.2019 14:39 | 121030122 File | 96 KB    |  |
|                        | 📄 r180.121030122                       | 25.04.2019 14:39 | 121030122 File | 17 KB    |  |
|                        | r183.121030122                         | 25.04.2019 14:39 | 121030122 File | 4 KB     |  |
|                        | r184.121030122                         | 25.04.2019 14:39 | 121030122 File | 111 KB   |  |
|                        | r185.121030122                         | 25.04.2019 14:39 | 121030122 File | 29 KB    |  |
|                        | s14.121030122                          | 25.04.2019 14:39 | 121030122 File | 1.368 KB |  |
|                        | s14b.121030122                         | 25.04.2019 14:39 | 121030122 File | 166 KB   |  |
|                        | t1.121030122                           | 25.04.2019 14:39 | 121030122 File | 185 KB   |  |
|                        | t3.121030122                           | 25.04.2019 14:39 | 121030122 File | 69 KB    |  |
|                        | t3d7.121030122                         | 25.04.2019 14:39 | 121030122 File | 282 KB   |  |
|                        | t3df.121030122                         | 25.04.2019 14:39 | 121030122 File | 1.411 KB |  |
|                        | t3ff.121030122                         | 25.04.2019 14:39 | 121030122 File | 1.437 KB |  |
|                        | t8.121030122                           | 25.04.2019 14:39 | 121030122 File | 543 KB   |  |
|                        | t9.121030122                           | 25.04.2019 14:39 | 121030122 File | 1 KB     |  |
|                        | t13.121030122                          | 25.04.2019 14:39 | 121030122 File | 3 KB     |  |
|                        | 📋 t20.121030122                        | 25.04.2019 14:39 | 121030122 File | 9 KB     |  |

# JAVA'DA İSTİSNA SİTELERE EKLEME YAPILMASI

Javada exception tanımlanması gerektiği durumlarda ;

Başlat menusune "Configure Java" yazılır ve açılır.

| = | Best match        |                 |         |          |         |        |   |
|---|-------------------|-----------------|---------|----------|---------|--------|---|
| ŵ | Config<br>Desktop | ure Java<br>app | 9       |          |         |        | ľ |
|   | Settings          |                 |         |          |         | >      |   |
|   | 👱 Configur        | e advan         | ced use | er profi | le prop | erties |   |
|   | 🔁 Configur        | e proxy         | server  |          |         |        |   |
|   |                   |                 |         |          |         |        |   |
|   |                   |                 |         |          |         |        |   |
|   |                   |                 |         |          |         |        |   |
|   |                   |                 |         |          |         |        |   |
|   |                   |                 |         |          |         |        |   |
|   |                   |                 |         |          |         |        |   |
|   |                   |                 |         |          |         |        |   |
|   |                   |                 |         |          |         |        |   |
|   |                   |                 |         |          |         |        |   |
|   |                   |                 |         |          |         |        |   |
| ŝ | r ti              | ß               |         | <u></u>  |         | 11     |   |
|   | configure         |                 |         |          |         |        |   |

Gelen ekranda "Security" sekmesine tıklanır , Security ekranında "Edit Site List" tıklanır.

| Java Control Panel                                                                        |                                        |                       | _            |             | X     |
|-------------------------------------------------------------------------------------------|----------------------------------------|-----------------------|--------------|-------------|-------|
| General Update Java Security Advanced                                                     |                                        |                       |              |             |       |
| Enable Java content for browser and Web                                                   | Start applications                     |                       |              |             |       |
|                                                                                           |                                        |                       |              |             |       |
| Security level for applications not on the Exce                                           | ption Site list                        |                       |              |             |       |
| 🔿 Very High                                                                               |                                        |                       |              |             |       |
| Only Java applications identified by a cer<br>and only if the certificate can be verified | tificate from a tr<br>as not revoked.  | usted authority       | are allowe   | d to run,   |       |
| High                                                                                      |                                        |                       |              |             |       |
| Java applications identified by a certifica<br>the revocation status of the certificate c | te from a trusted<br>annot be verified | authority are a<br>l. | allowed to r | un, even    | if    |
|                                                                                           |                                        |                       |              |             |       |
| Exception Site List                                                                       |                                        |                       |              |             |       |
| Applications launched from the sites listed b<br>prompts.                                 | pelow will be allow                    | ved to run after      | the appro    | priate sec  | urity |
| Click Edit Site List<br>to add items to this list.                                        |                                        |                       | Edit Site    | e List      |       |
| Re                                                                                        | estore Security P                      | rompts                | lanage Ce    | rtificates. |       |
|                                                                                           |                                        |                       |              |             |       |
|                                                                                           |                                        | ОК                    | Cancel       | App         | ply   |

Gelen ekranda İstisna olarak tanımlacak site adresleri yazılır, Add butonu ile eklenir, OK butonuna basılarak çıkılır.

| 9 Ex          | cception Site List                                                               |                 | ×           |
|---------------|----------------------------------------------------------------------------------|-----------------|-------------|
| Appli<br>prom | cations launched from the sites listed below will be allowed to run afte<br>pts. | r the appropria | te security |
|               | Location                                                                         |                 |             |
| 0             | https://www.example.com/dir/ or https://www.example.com/app.htm                  | ml              |             |
|               |                                                                                  |                 |             |
| L .           |                                                                                  |                 |             |
| L .           |                                                                                  |                 |             |
|               |                                                                                  |                 |             |
| L .           |                                                                                  |                 |             |
|               |                                                                                  | Add             | Remove      |
| 1             | FILE and HTTP protocols are considered a security risk.                          |                 |             |
|               |                                                                                  |                 |             |
|               |                                                                                  |                 |             |
|               |                                                                                  | OK              | Cancel      |